## 需先由 eCPA 主管授權專責人員

■ 新增應用系統授權

| 行政院人事行政總處 务<br>● 帳號登入   7MA-PC                         | i統管理者@測試<br>I                                   |
|--------------------------------------------------------|-------------------------------------------------|
| 權限與兼辦管理                                                | ► <sup>現在位置:首頁&gt;權限與兼辦管理&gt;</sup><br>應用系統授權設定 |
| 管理功能<br>應用系統授權設定                                       | 點選【應用系統授權設定】                                    |
| 兼辦管理<br>重設員工密碼<br>管理權限授權設定                             | 所屬機關: 行政院人事行政總處 應用系統:                           |
| 進階搜尋<br>查詢人員自訂帳號<br>可用應用系統查詢<br>可用兼辦應用系統查詢<br>應用系統權限查詢 | 搜尋                                              |

| 行政院人事行政總處<br>● 帳號登入   7MA-Pe | 系統管理者@測試<br>21                          |                                  | ◆ 我的專區      |
|------------------------------|-----------------------------------------|----------------------------------|-------------|
| 權限與兼辦管理                      | ► <sup>現在位置:首頁&gt;檔限與難</sup><br>應用系統授權書 | <sup>辦管理 &gt;</sup><br><b>殳定</b> |             |
| 管理功能<br>應用系統授權設定             | 篩選條件                                    |                                  |             |
| 兼辦管理<br>重設員工密碼<br>管理權限授權設定   | 所屬機關: 行政院人事行政總處<br>應用系統: 職場霸凌案件通報       | 平臺                               | 1. 點選【應用系統】 |
| 進階搜尋                         | 搜尋                                      |                                  | 2. 點選【搜尋】   |
| 查詢人員自訂帳號                     | 應用系統授權清單:                               |                                  |             |
| 可用應用系統查詢<br>可用兼辦應用系統查詢       | 權限類別                                    | 權限群組                             | 授權人員 備註     |
| 應用系統權限查詢<br>兼辦應用系統權限查詢       | 職場霸凌案件權責機關                              |                                  |             |

| 行政院人事行政總處 系統<br>● 帳號登入   7MA-PC | 한管理者@測試                                    |    |  |
|---------------------------------|--------------------------------------------|----|--|
| 權限與兼辦管理                         | ▶ 現在位置:首頁>權限與兼辦管理> 應用系統授權設定                |    |  |
| 管理功能                            |                                            |    |  |
| 應用系統授權設定                        | 篩遻條件                                       | ^  |  |
| #那個理<br>重設員工密碼                  | 所屬機關:行政院人事行政總處                             |    |  |
| 管理權限授權設定                        | 應用系統: 職場霸凌案件通報平臺 🖌                         |    |  |
|                                 |                                            |    |  |
| 進階搜尋                            | 點選【職場霸凌案件權責機關】                             |    |  |
| 查詢人員自訂帳號 可用應用系統查詢               | 應用系統授權清單:                                  |    |  |
| 可用兼辦應用系統查詢                      | 權限類別權限對分支權人員                               | 備註 |  |
| 應用系統權限查詢                        | 職場霸凌案件權責機關                                 |    |  |
| 兼辦應用系統權限宣詞                      |                                            |    |  |
| 應用系統授權設定                        | E ×                                        |    |  |
| 進階設定                            | <b>^</b>                                   |    |  |
| 0 月下白八叔珠,                       | []]                                        |    |  |
| ▶ 只⊥匆刀追號・                       |                                            |    |  |
| ┃                               |                                            |    |  |
|                                 | 搜索 化乙基乙基乙基乙基乙基乙基乙基乙基乙基乙基乙基乙基乙基乙基乙基乙基乙基乙基乙基 |    |  |
| 權限類別:職場霸凌案件權責機                  |                                            |    |  |
| 授權人員:                           |                                            |    |  |
| 個人名稱                            |                                            |    |  |
|                                 |                                            |    |  |
|                                 |                                            |    |  |
|                                 |                                            |    |  |
|                                 |                                            |    |  |
| 10 新增                           |                                            |    |  |
|                                 |                                            |    |  |
|                                 |                                            |    |  |
|                                 |                                            |    |  |

| ❷ PickMemberList - 設定檔 1 - Micro    | initi 시 24 개료<br>Isoft Edge             | — П X         |
|-------------------------------------|-----------------------------------------|---------------|
| fttps://ecpatest.dgpaap.g           | iov.tw/Search/FancyBoxMember?systemID=9 | 2023e1b-2 Q A |
|                                     |                                         |               |
|                                     | 瀏覽                                      |               |
| Q 昌丁自公認時 ·                          |                                         |               |
|                                     |                                         |               |
| ● □ □ □ □ □ □ □ □ □ □ □ □ □ □ □ □ □ |                                         |               |
|                                     | □ 停用                                    |               |
|                                     |                                         | 搜尋            |
|                                     |                                         |               |
| 身分證號                                | 姓名                                      | 單位 狀態         |
| $\sim$                              | 洪OO@測試                                  | 敲用            |
|                                     | 7                                       |               |
| 1. 粘进入貝                             |                                         |               |
|                                     | 2. 點選                                   | 【確定】          |
|                                     | 5                                       | ]             |
|                                     |                                         |               |
|                                     |                                         |               |
|                                     |                                         |               |
|                                     | 確定                                      | 取消 關閉         |
|                                     | 確定                                      | 取消 關閉         |
|                                     | 確定                                      | 取消 關閉         |
|                                     | 確定                                      | 取消 關閉         |
|                                     | 確定                                      | 取消 關閉         |
|                                     | · 確定                                    | 取消 關閉         |
|                                     | · · · · · · · · · · · · · · · · · · ·   | 取消 關閉         |
|                                     | 確定<br>操作成功                              | 取消 關閉         |
|                                     | 確定 確定 操作成功 點選【6 7.640                   | 取満 願閉         |

| 應用系統授權設定<br>[37個八月 ·<br>個人名稱 | ×<br>完成【新增應用系統授權設定】 |
|------------------------------|---------------------|
| 洪00@測試                       | ■刪除                 |
| ▶ 新増                         | ■ 関閉                |

## ■ 專責人員電子郵件設定

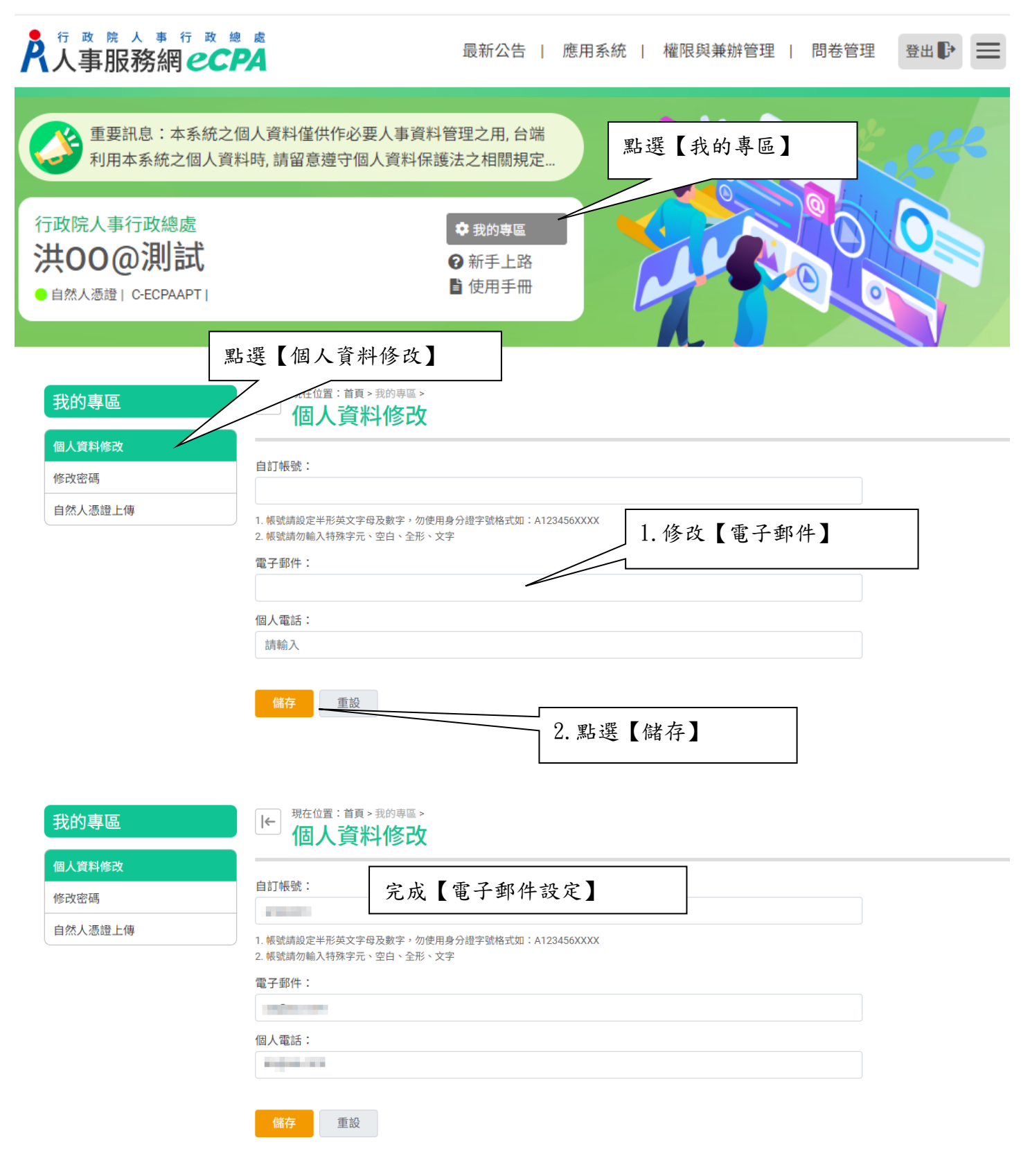